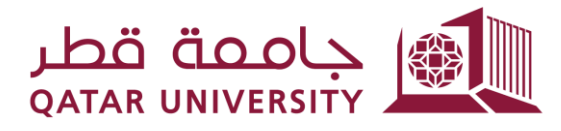

شؤون الطلاب STUDENT AFFAIRS

# Debit Card Online Payment (Banner 9)

Student User Guide

Prepared by, Banner Team

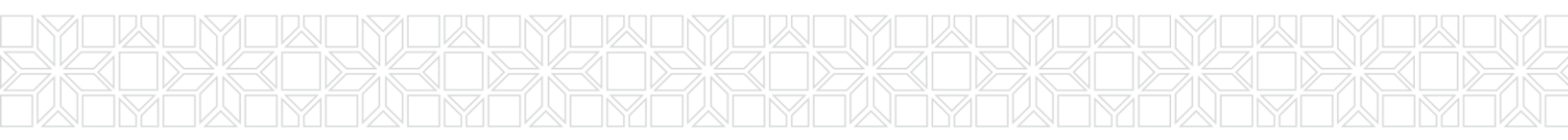

#### Contents

2

Online Payment......3

#### **1** Online Payment

1) Select After you login to myBanner, click on "Student Registrations".

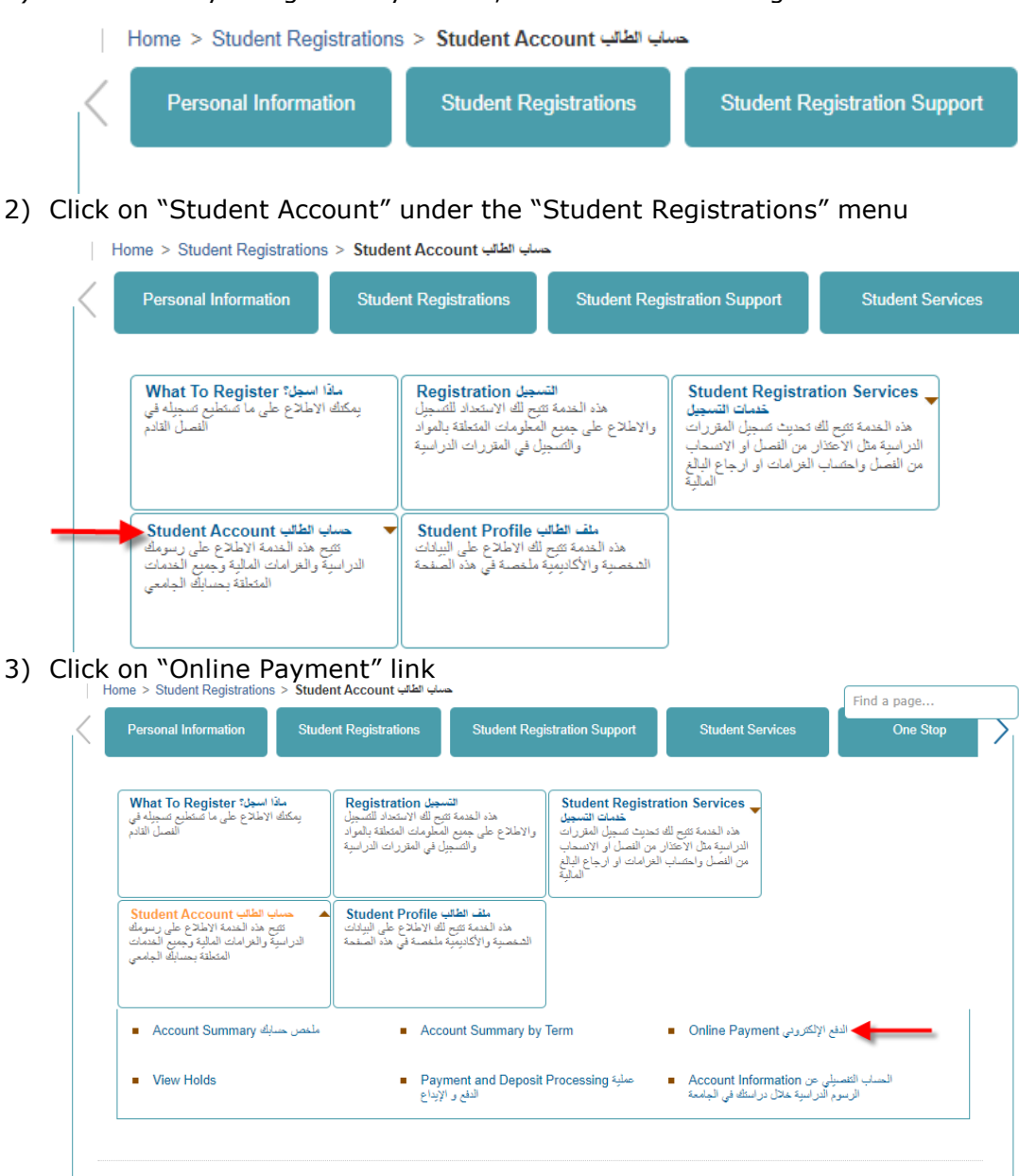

4) Select the term, click on the button "Submit".

| $\langle \rangle$ | Personal Information    | Student Registrations    | Student Registration Support | Student Services | One Stop | Alui |
|-------------------|-------------------------|--------------------------|------------------------------|------------------|----------|------|
| Se                | lect Term               |                          |                              |                  |          |      |
|                   | Home > Calculated Rep   | ayment Plan Summary > S  | elect Another Term           |                  |          |      |
|                   | Select a Term: Fall 202 | 23 🗸                     |                              |                  |          |      |
| ¢                 | D 2023 Ellucian Company | L.P. and its affiliates. |                              |                  |          |      |
| REL               | EASE: 8.7.1             |                          |                              |                  |          |      |

5) Click on Pay Now button. Account Detail for Term

| Review detail transactions on your account, including current and future balance totals for the selected term and other terms. |                |         |           |           |         |
|----------------------------------------------------------------------------------------------------|----------------|---------|-----------|-----------|---------|
| 02310 Fall 2                                                                                                    | 023 Term Detai | il      |           |           |         |
| Description                                                                                                    | Item Date C    | Charge  | Payment   | Balance   | Pay Now |
|                                                                                                    | Net Term Ba    | lance   |           | QAR 0.00  |         |
|                                                                                                    | Net Balance    | for Oth | er Terms: | QAR 38.00 |         |
|                                                                                                    | Account Bala   | nce:    |           | QAR 38.00 |         |
| Pay Now                                                                                                    | <b></b>        |         |           |           |         |

6) Insert the payment amount and then click on "Submit" button.

| Control Personal Information   Student Registrations   Student Registration Support   Student Registration Support   Stud |
|----------------------------------------------------------------------------------------------------|
| Tuition and Fees Payment                                                                                                    |
| Home > Tuition and Fees Payment                                                                                                    |
| <pre>* indicates required field Payment Amount:* Submit</pre>                                                                                                    |
| © 2023 Ellucian Company L.P. and its affiliates.                                                                                                    |

7) Select "Debit Card" option and click on "Continue to Payment" button as shown below

## Select Payment Type

H

You are about to make a payment, please validate the following details and select t

جامعة قطر QATAR UNIVERSITY

| Reference ID:                     | MjIyOTMx          |
|-----------------------------------|-------------------|
| Description:                      | Registration Fees |
| Amount (QAR):                     | 171.00            |
| Select Payment M<br>〇 Credit Card | lethod            |

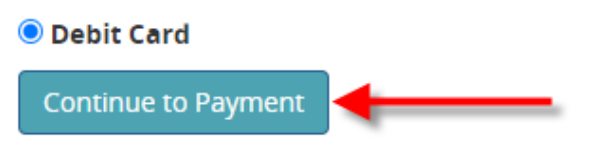

 Enter the debit card number along with expiry date and click on "Continue" button.

| yment Unique Number: 222931   | Am                                                                    |
|-------------------------------|-----------------------------------------------------------------------|
| scription: Registration+Fees  | QAR <b>171.</b>                                                       |
| ter your payment card details |                                                                       |
|                               |                                                                       |
| Card Number                   | ✓ уууу ✓                                                              |
| Card Number                   | yyyyy  nowledge accepting the <u>Terms and Conditions</u> of payment. |

9) Enter the One-Time-Password (OTP) which you will receive as a message on your mobile phone and click on "Continue" button.

| QPay                                           |                                                            |  |  |  |  |
|------------------------------------------------|------------------------------------------------------------|--|--|--|--|
| Payment Unique Number: 222932                  | Amount                                                     |  |  |  |  |
| Description: Registration+Fees                 | QAR <b>171.00</b>                                          |  |  |  |  |
| Enter the One-Time-Password (OTP) you received |                                                            |  |  |  |  |
| For increased security, your bank sent yo      | u a password valid for one time.                           |  |  |  |  |
| Your OTP ?                                     | Didn't receive the OTP?<br>Click here to request a new one |  |  |  |  |
| NAPS                                           | Continue Cancel                                            |  |  |  |  |

For proper completion of your transaction, please do not refresh this page or click the browser's back button.

10)Enter your debit card ATM pin number by clicking number circle and then click on "Pay" button.

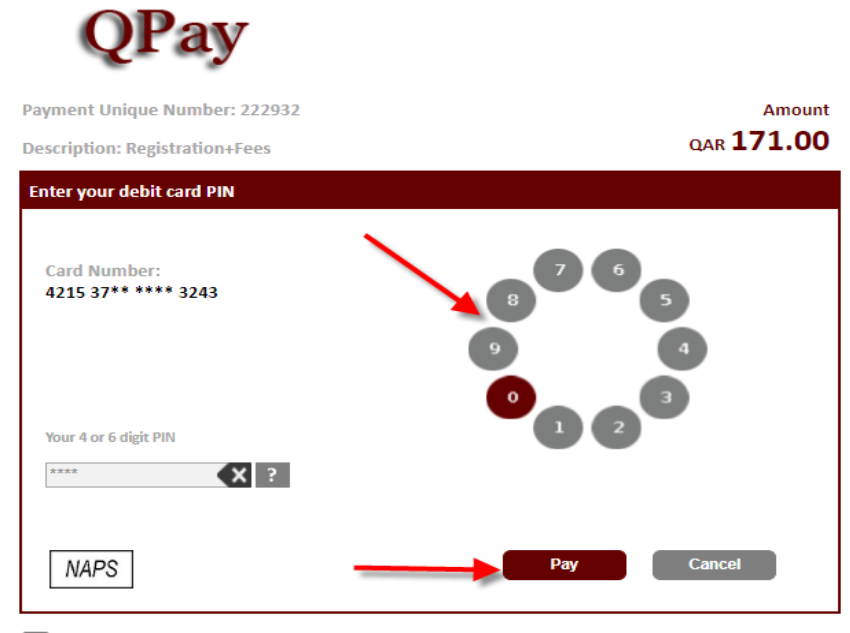

For proper completion of your transaction, please do not refresh this page or click the browser's back button.

11)The payment status page will display and click on "Please click here to complete your payment" link to return to Banner Self-Service

### **Payment Status**

Please find the Transaction Status below.

| Transaction ID   | : | 222932               |
|------------------|---|----------------------|
| Amount           | : | 171                  |
| Payment Type     | : | WEBCCREGFEES         |
| Status           | : | Payment Success      |
| Transaction Date | : | 2023-09-25T08:03:06Z |

Please click here to complete your payment

12)After clicking on "Please click here to complete your payment" link in the previous page, the payment status page will appear indicating that the payment has been successfully processed and the paid amount has been posted into student account.

جامعة قطر QATAR UNIVERSITY

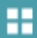

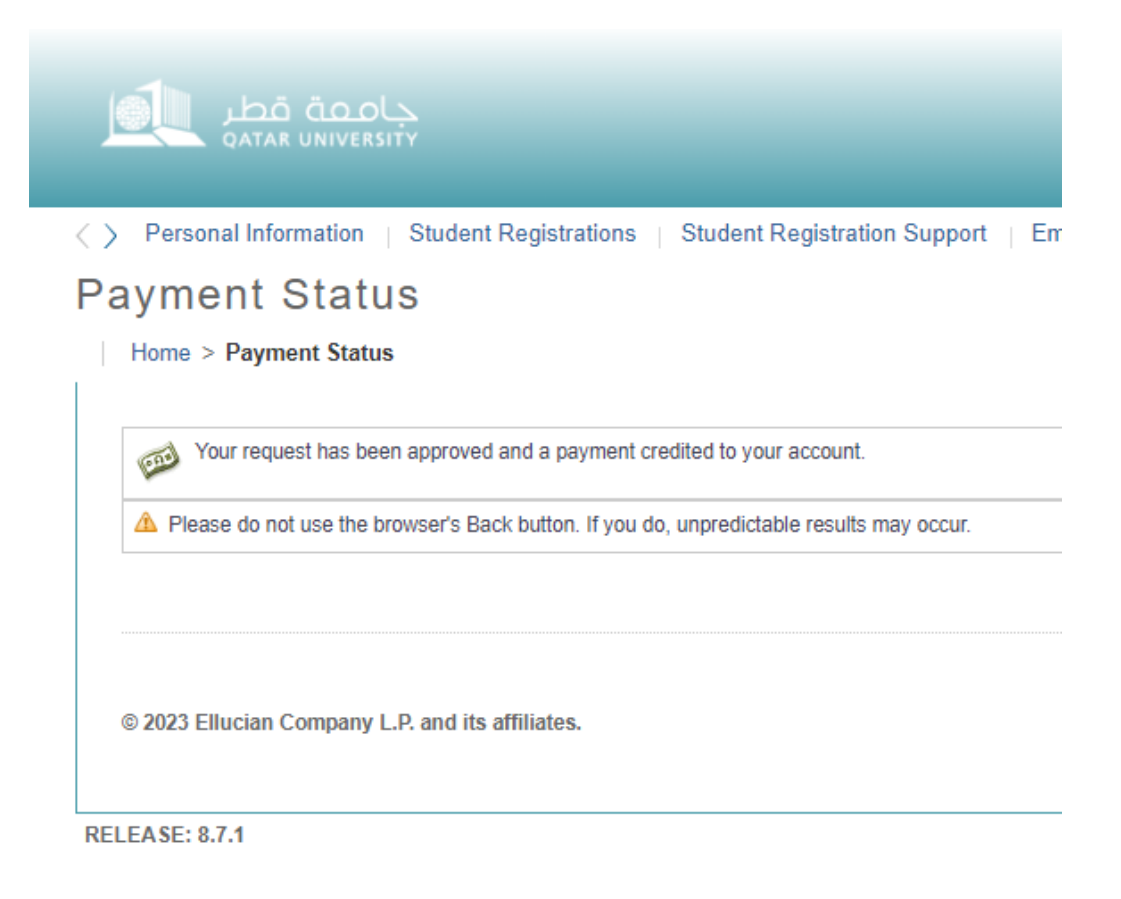